## How to Reset Your ASPM Password

## Step 1: Go to <a href="https://aspm.faa.gov/">https://aspm.faa.gov/</a> and click on Login

| ← → ♂ ⋒ the aspm.faa.gov                                                                                                    |                                                                                                    | * DIO:                            |
|----------------------------------------------------------------------------------------------------|----------------------------------------------------------------------------------------------------|-----------------------------------|
| Federal Aviation     Administration                                                                                                    |                                                                                                    | Back to main FAA website<br>Login |
| FAA Operations & Performance Data                                                                                                    |                                                                                                    | 1                                 |
| FAA Operations and Performance Data provides access to historical traffic counts, forecasts of aviation activity, and delay statistics.                                                                                                    |                                                                                                    |                                   |
| Database Access Systems<br>- Aviation System Performance Metrics (ASPM)<br>- Operational Network (OPSNET)<br>- Traffic Ford Wanagement System Counts (FMSC)<br>- Aritine Service Quality Performance (ASDP)<br>- Terminal Area Forceast (TFA)                                                                                                    | Reporting Systems<br>• Business Jet Reports                                                           |                                   |
| System Descriptions                                                                                                    |                                                                                                    |                                   |
| The general public may access several sections of ASPM.taa.gov without logging in.<br>• ASPRA Anjoort Analysis, City Park Analysis and Taxi Time data will be available within 60 days after the end of the month; i.e., August data will be available no later than 1<br>• ASPRA Anjoort Analysis, City Park Analysis and Taxi Time data will be available within 60 days after the end of the month; i.e., August data will be available no later than 1<br>• ASPRA anjoort Analysis, City Park Analysis and Taxi Time data will be available within 60 days after the end of the month; i.e., August data will be available on Steremer 20.<br>• THACE: Angone Taxi Taxi Taxi Taxi Taxi Taxi Taxi Taxi                                                                                                    | fovember 1.<br>an November 1.<br>ogged-in to produce those reports. You may request a login from FAA. |                                   |
|                                                                                                    |                                                                                                    |                                   |
| V 1. Cepartment of Transportation<br>People Available Availabe Availabe Availab |                                                                                                    |                                   |

Step 2: Enter your current username and password, and then click on Accept Rules of Behavior and Login

| ← → ♂ ⋒ ti aspm.faa.gov/Login5)s.asp                                                                                                    | \$                                                                       | D I              |                           |
|----------------------------------------------------------------------------------------------------|--------------------------------------------------------------------------|------------------|---------------------------|
| General Aviation<br>Administration                                                                                                    |                                                                          | Back to          | main FAA website<br>Login |
|                                                                                                    | FA                                                                       | A Operations & P | lerformance Data          |
| Authorized FAA use only                                                                                                    |                                                                          |                  |                           |
| This area contains proprietary information and nequires a regulaterial user name and passeond. If you do not remember your login name or passeond, please follow this link to indiver them. You may also nequest system access from FAA by following this ink.                                                                                                    |                                                                          |                  |                           |
| Use Name Passors                                                                                                    |                                                                          |                  |                           |
| A SPM Data System Rules of Behavior:                                                                                                    |                                                                          | *                |                           |
| "Whening" That is a Federal Availation (Administration (IAA) system FAA systems, including all related equipment, networks, including contained access) are provided for the processing of official U.S. Convenment information system may be intercopted, read: copied, and disclosed by and to authorized personnel for afficial purposes, including criminal investigation system by any person, whether authorized or unsubtrated access, including criminal investigation accesses and below. Advantage of the system may be intercopted, read: copied, and disclosed by and to authorized personnel for afficial purposes, including criminal investigation accesses and below. Advantage of the system may be intercopted, read: copied, and disclosed by and to authorized personnel for afficial purposes, including criminal investigation. Advantage of the system may be intercopted in the system was and below. Advantage of the system may be intercopted in the system of the system may be intercopted in the system of the system of the system may be intercopted in the system of the system of t                           | <ol> <li>Unauthorized acce<br/>tions. Access or use</li> <li></li> </ol> | is or<br>of this |                           |
| Vi Dipatriant of Despectation     Reveal Autoor Advancements     Not Independent on the Single SingleS |                                                                          |                  |                           |

Step 3: After login, click on your name in the top right corner

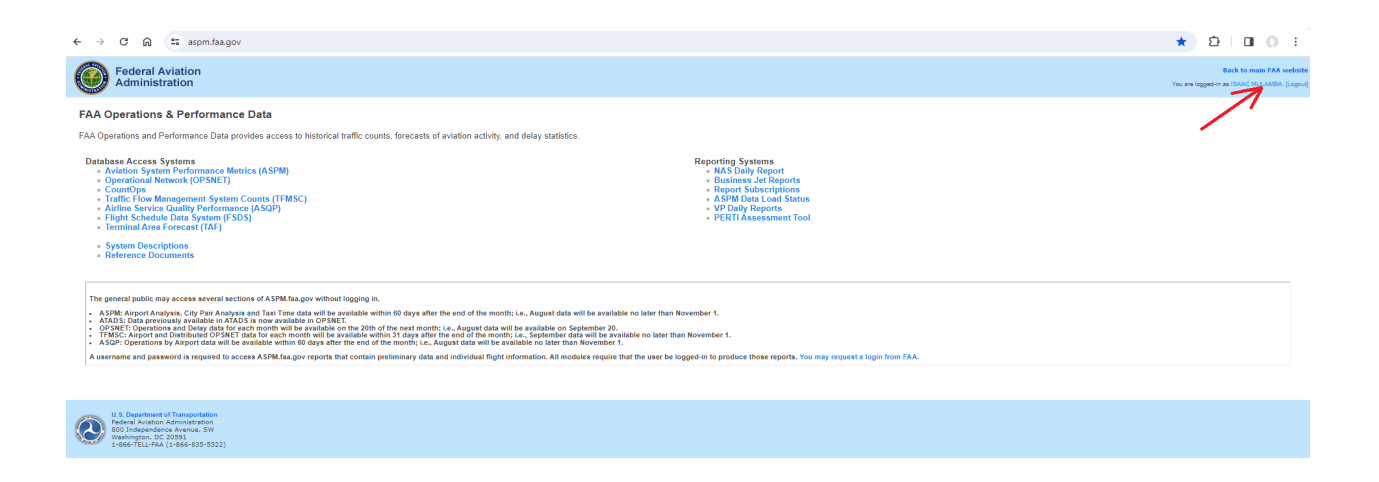

Step 4: Enter your new password, matching the criteria below, and click on the update profile button

| User Name                 | L'ESTEND CONTRACTOR |                                           |
|---------------------------|---------------------|-------------------------------------------|
| Email                     | I@FAA.GOV           | Required                                  |
| Phone                     |                     | Required                                  |
| Organization              |                     | Required                                  |
| Current Password          |                     | Required                                  |
| New Password              |                     | Leave blank to keep your current password |
| New Password Confirmation |                     | Leave blank to keep your current password |

Your current profile information will be displayed. Enter your current password once, the new password twice, then click the "Update My Profile" button.

The new ASPM password requirements are:

- At least 12 characters.
- A combination of letters (upper- and lower-case), numbers, and special characters from all four of the following character types:
  - $\circ$  English upper case letters (A–Z)
  - $\circ$  English lower case letters (a–z)
  - Numbers (0-9)
  - Printable non-alphanumeric (special) characters (e.g., ~!@#\$ %^&\*)

- Special characters NOT permitted (e.g., ' " / \ = < > )
- Passwords must be changed every 90 days
- Accounts will be automatically locked after three (3) unsuccessful login attempts in a 15 minute period

Step 5: If successful, you will see the screen below; otherwise repeat step 4

Your current profile information:

Your profile information was successfully updated. You can either do more editing or navigate to other pages. Your old password remains active until you close browser or logout from ASPM.